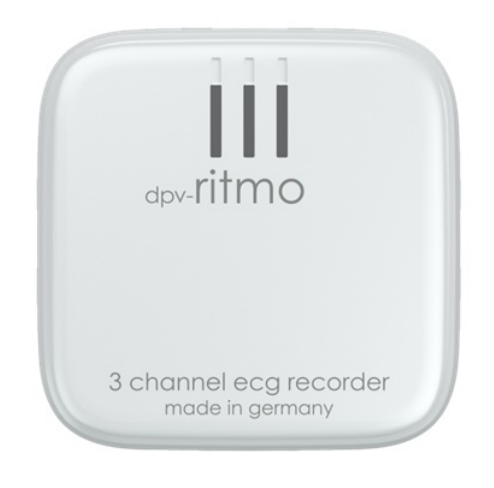

dpv-ritmo<sup>®</sup> III

# Initialisierung, Aufnahme und Analyse mit einem kompatiblen EKG- Auswertesystem

Installation der Software Initialisierung und Start der EKG- Aufnahme Wechsel von Elektroden Laden des integrierten Akkus Zyklische Funktions- und Signalkontrolle Körperpflege bei Langzeitaufnahmen Auslesen und EKG- Analyse

### II Vorwort

Dieses Anleitung beinhaltet eine Anleitung zur Verwendung des ritmo III Holter Rekorder Systems mit der PADSY Holter Analyse Software.

Lesen Sie diese Anleitung vor dem Gebrauch des **ritmo III Rekorders** mit einem kompatiblen Auswertesystem sorgfältig durch. Beachten Sie auch die Hinweise in der Bedienungsanleitung des verwendeten Auswertesystems.

Urheberrechte Diese Gebrauchsanleitung unterliegt dem Urheberrecht. Alle Rechte bleiben vorbehalten. Das Kopieren, Vervielfältigen, Übersetzen oder Übertragen in ein elektronisches Format, im Ganzen oder in Teilen, ist ohne ausdrückliche Genehmigung des Herstellers nicht erlaubt.

Hersteller

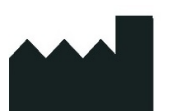

livetec Ingenieurbüro GmbH Marie-Curie-Str. 8 79539 Lörrach GERMANY info@livetec.de www.livetec.de

Ihr Distributor Hotline / Kontakt

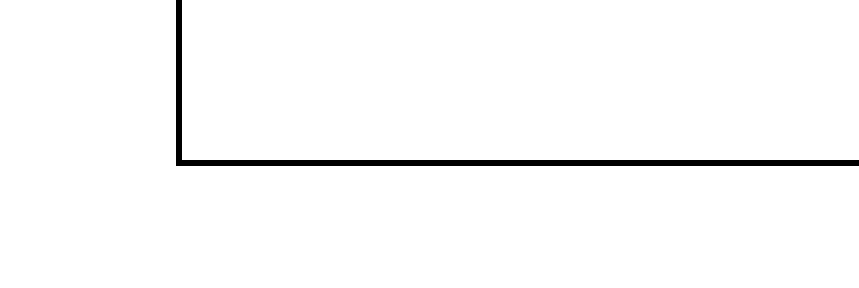

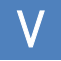

### 1. Lieferumfang

Lieferumfang des ritmo III Holter Rekorder Systems siehe Gebrauchsanweisung des ritmo III, Kapitel 1.

Lieferumfang des verwendeten Auswertesystems Siehe jeweilige Bedienungsanleitung.

## 2. Installation der Software

### 2.1 Installation der liveECG Initialisierungssoftware (liveECG Init)

#### Varianten:

Die **liveECG Init** Initialisierungssoftware gibt es in folgenden Varianten:

- Für Microsoft Windows
- > Für Android-Tablets (nur für freigegebene Tablets)

Beachten Sie zur Installation der **liveECG Init** Software auf den entsprechenden Zielsystemen folgende Hinweise:

#### Installation Windows Version:

Zur Installation der **liveECG Init** Initialisierungssoftware auf Windows Computern gehen Sie wie folgt vor:

- Stecken Sie den USB-Stick mit der Initialisierungssoftware in einen USB- Steckplatz ihres Computers ein.
- Starten Sie die Installation wie folgt:

Starten Sie die auf dem USB-Stick befindliche Installationssoftware (Datei "liveECG Init.exe")

| Name                 | ^ |
|----------------------|---|
| 😑 liveECG Init 1.3.9 |   |
| 💮 liveECG Init 1.3.9 |   |

durch Doppelklick auf die entsprechende ausführbare Datei.

Falls ein Benutzer mit eingeschränkten Rechten angemeldet ist, wird zur Eingabe der Administratorzugangsdaten aufgefordert:

| 🚱 Benutzerkonte                   | nsteuerung                                                    | X                                                                                              |
|-----------------------------------|---------------------------------------------------------------|------------------------------------------------------------------------------------------------|
| Möchte<br>Prograi<br>vorgen       | en Sie zulassen, dass<br>mm Änderungen an<br>ommen werden?    | durch das folgende<br>diesem Computer                                                          |
| livetec                           | Programmname:<br>Verifizierter Herausgeber:<br>Dateiursprung: | liveECG Init 1.3.9 Setup<br>livetec Ingenieurbüro GmbH<br>Wechselmedien auf diesem<br>Computer |
| Geben Sie ein A<br>Vorgang fortzu | Administratorkennwort ein<br>setzen.                          | , und klicken Sie auf "Ja", um den                                                             |
|                                   | Administrator                                                 |                                                                                                |

> Danach startet der Installationsvorgang.

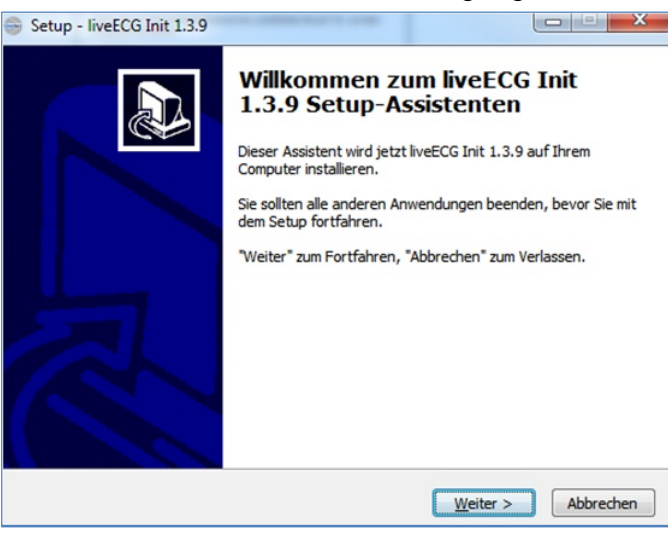

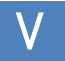

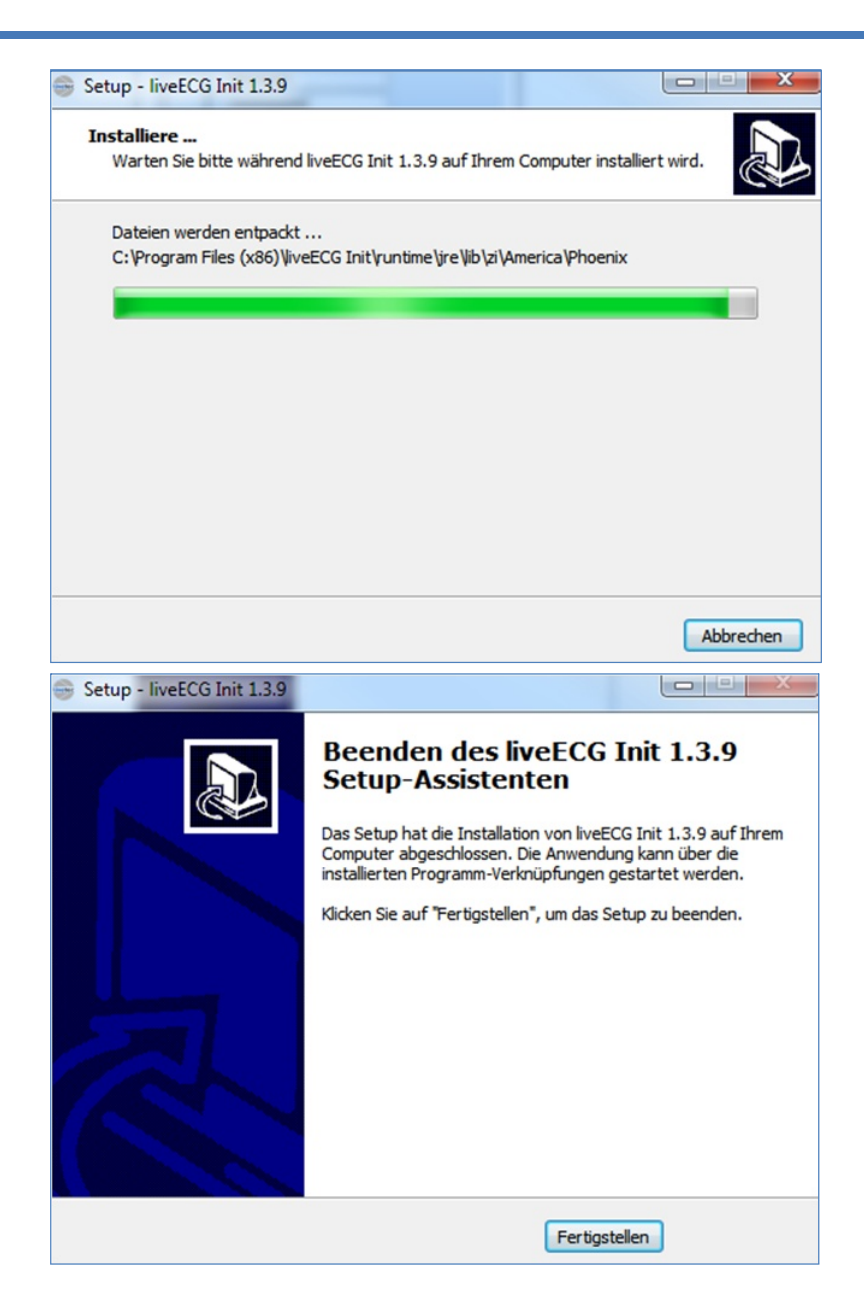

> Danach kann die Anwendung mittels des erstellten Symbols auf dem Desktop gestartet werden.

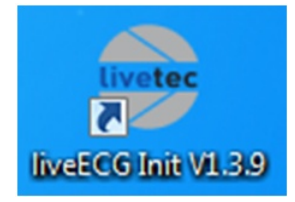

#### Systemvoraussetzungen:

- > Betriebssystem: Ab Windows 7 (32bit oder 64bit) und höher
- Hardware Mindestanforderungen: Intel bzw. AMD Dual-Core Prozessor 1,8GHz oder höher
- > Empfehlung: Intel Core i3, i5 oder i7 ab 2,0GHz

#### Android Version (für Tablets):

Die **liveECG Init** Initialisierungssoftware für Android Tablets erhalten Sie vorinstalliert auf einem entsprechenden Android-Tablet. Die Produktbezeichnung lautet **liveECG Viewer**.

#### Systemvoraussetzungen:

Die Android Version der liveECG Init (liveECG Viewer) Initialisierungssoftware wird ausschließlich vorinstalliert auf freigegebenen Android Tablets geliefert.

#### 2.2 Installation der verwendeten Analyse Software

Siehe Bedienungsanleitung des verwendeten Auswertesystems.

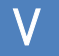

#### 3. Laden des integrierten Akkus

Laden Sie den integrierten Akku entsprechend den Hinweisen in Anhang 3, Kapitel 5 zur Gebrauchsanweisung des ritmo III (Anwendungsempfehlungen für Anwender und zur Schulung der Patienten).

#### Vorbereiten des Patienten und 4. Applizieren des ritmo III am Patienten

Zur Vorbereitung des Patienten für die EKG-Aufnahme und zum Applizieren des ritmo III am Patienten verfahren Sie entsprechend den Hinweisen im Anhang 1 zur Gebrauchsanweisung des ritmo III (Applizieren des Recorders).

# 5. Initialisierung und Start der EKG-Aufnahme

Nachdem der **ritmo III** am Körper des Patienten angebracht wurde, sollte die EKG- Aufnahme wie folgt initialisiert und gestartet werden:

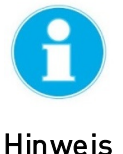

- Damit die EKG Aufnahme initialisiert werden kann, muss sich der ritmo III im Zustand "Bereit für Initialisierung" oder Zustand "Signalkontrolle/ EKG Anzeige" befinden.
- Sie erkennen den Zustand "Bereit für Initialisierung" daran, dass die grüne LED am ritmo III alle 2 Sekunden 2 mal kurz hintereinander blinkt. Dieser Zustand wird automatisch nach dem Anbringen des ritmo III am Patienten aktiviert.
- Sie erkennen den Zustand "Signalkontrolle / EKG Anzeige" daran, dass alle 3 LED's am ritmo III im Rhythmus der Herzfrequenz blinken. Dieser Zustand kann jederzeit durch einen Doppelklick auf das Gehäuse des ritmo III Rekorders aktiviert werden.
- > Siehe hierzu **Kapitel 11** dieses Anhangs.

Die Initialisierung des ritmo III und den Start der EKG-Aufnahme können Sie wie folgt durchführen:

- Initialisierung via liveECG Init Initialisierungssoftware => Kapitel 5.1.
- Initialisierung via liveECG Viewer => Kapitel 5.2.
- Initialisierung via PADSY-Holter Langzeit-EKG Auswertesoftware falls diese als Auswertesystem verwendet wird => Kapitel 5.3.

#### Initialisierung mit dem liveECG Init 5.1

Zur Initialisierung des ritmo III mit Hilfe der liveECG Init Initialisierungssoftware gehen Sie wie folgt vor:

> Starten Sie die liveECG Initialisierungssoftware durch Doppelklick mit der linken Maustaste auf das folgende Symbol auf Ihrem Desktop:

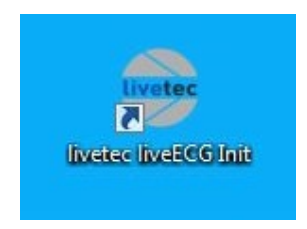

- > Nach einigen Sekunden erscheint der Bildschirm entsprechend nachfolgendem Bild.
- > In dieser Ansicht sucht die Initialisierungssoftware nach vorhandenen ritmo III Geräten und zeigt diese in der Liste an.

| Verbunden mit: -          |                    | Sch             |
|---------------------------|--------------------|-----------------|
| Liste verfügbarer Geräte: |                    |                 |
| Geräte-ID                 | Patientenname      | Zuletzt gesehen |
| Livetec liveECG 9064      | Max Müller         | 09:49           |
|                           | Suche nach Geräten |                 |
|                           |                    | Ver             |

> Markieren Sie den ritmo III des Patienten, für welchen eine Aufnahme initialisiert und durchgeführt werden soll mit der linken Maustaste und klicken Sie anschließend auf die Schaltfläche "Verbinden".

| Verbunden mit: -                       |                    | Sch             |
|----------------------------------------|--------------------|-----------------|
|                                        |                    |                 |
| Liste verfügbarer Geräte:<br>Geräte-ID | Patientenname      | Zuletzt gesehen |
| Livetec liveECG 9064                   | Max Müller         | 09:51           |
|                                        |                    |                 |
|                                        |                    |                 |
|                                        |                    |                 |
|                                        |                    |                 |
|                                        | Suche nach Geräten |                 |
|                                        |                    |                 |
|                                        |                    | _               |
|                                        |                    | Ver             |

- > Nachfolgender Bildschirm erscheint.
- In dieser Ansicht werden die auf dem ritmo III vorhandenen EKG-Aufnahmen tabellarisch angezeigt.

| iste verfüg | abarer Aufnahmen       |                |                 | 1                          | 1                                     | 1     | Aktualisieren |
|-------------|------------------------|----------------|-----------------|----------------------------|---------------------------------------|-------|---------------|
| ID<br>2020  | Familienname<br>Müller | Vorname<br>Max | Geschl.<br>male | Geburtsdatum<br>2000-01-01 | Beginn der Aufn.<br>2020-01-29/ 09:48 | 0,0 h | Prepared      |
|             |                        |                |                 |                            |                                       |       |               |
|             |                        |                |                 |                            |                                       |       |               |
| EKG-Ana     | reige                  |                | Aufnahme        | initialisieren             |                                       | -     | Schließen     |

Befindet sich auf dem ritmo III noch eine gültige EKG- Aufnahme, welche noch nicht ausgelesen und ausgewertet wurde, so erscheint folgende Meldung:

Hinweis

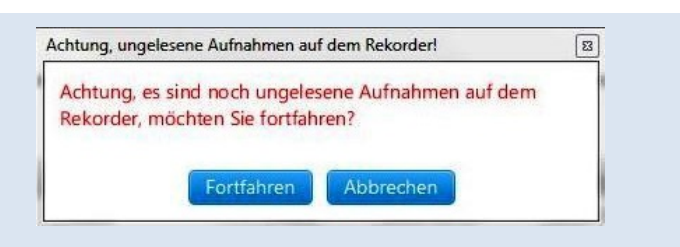

- Klicken Sie auf die Schaltfläche "Fortfahren", wenn Sie trotzdem eine neue Aufnahme initialisieren und starten wollen (oder an die vorhandene Aufnahme anhängen wollen).
- Klicken Sie auf "Abbrechen", wenn Sie zuerst die noch vorhandene Aufnahme auslesen und analysieren wollen.
- Zur Start einer neuen EKG-Aufzeichnung markieren Sie die vorhandene Aufzeichnung mit der linken Maustaste und klicken Sie anschließend auf die Schaltfläche "Aufnahme initialisieren".
- Folgender Bildschirm erscheint:

| BiveECG In<br>Datei Op | it<br>ptionen Über                 |                                                                                                    |           |
|------------------------|------------------------------------|----------------------------------------------------------------------------------------------------|-----------|
| *                      | Definierte Patientendaten:         | Schießen                                                                                                    |           |
|                        | Patienten ID:                      | 01112002MM                                                                                                    |           |
| -h-                    | Familienname:                      | Müller                                                                                                    |           |
| i                      | Vorname:                           | Max                                                                                                    |           |
|                        | Geburtsdatum:                      | Jahr 2002 Monat 11 Tag 01                                                                                                    |           |
|                        | Geschlecht:                        | Mann     Image: Second Second Se |           |
|                        | Herzschrittmacherdetektion Ein:    |                                                                                                    |           |
|                        | Startzeitpunkt der Aufnahme:       |                                                                                                    |           |
|                        | Start:                             | Jahr 2020 Monat 01 Tag 29                                                                                                    |           |
|                        |                                    | Startzeit 09:55 🗹 Aktuelles Datum/Uhrzeit verwenden                                                                                                    | ernehmen  |
| liveECG:               | Daten und Status: Default, Default | Geb. am 2000-01-01 Beginn der Aufn.: 2000-01-01/ 00:00                                                                                                    | ngehalten |

- Geben Sie die Daten des Patienten ein (mit Maus und Tastatur) und klicken Sie anschließend auf die Schaltfläche "Übernehmen". Die eingegebenen Patientendaten werden auf den auxil<sup>®</sup> ECG Rekorder übertragen.
- Nach der Durchführung einer automatischen Verstärkungsanpassung (AutoGain), erscheint anschließend folgender Bildschirm:

V

# V Initialisierung, Aufnahme, Analyse

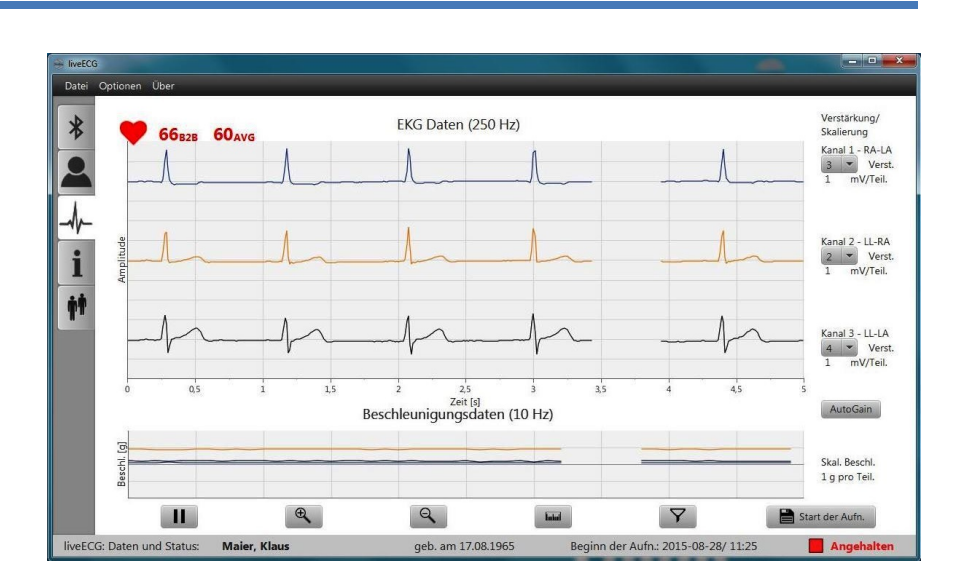

- Dieser Bildschirm dient zur Online-Anzeige der EKG-Signale des Patienten und zur Optimierung der Signalqualität und der Signal-Amplitude.
- Optimieren Sie die Signalqualität und die Amplitude der EKG-Signale wie folgt:

# Signaloptimierung bei Signalen mit großem Rauschanteil, Artefakten oder starken Nulllinienschwankungen:

- Kontrollieren Sie, ob der ritmo III korrekt mit den Elektroden verbunden ist.
- Entfernen Sie den ritmo III und die Elektrode vom Patienten, reinigen Sie die Hautoberfläche des Patienten und applizieren Sie eine neue Elektroden/ den ritmo III erneut.
- Positionieren Sie die Elektrode/den ritmo III an einem Ort möglichst nahe zum Herzen (siehe auch Anhang 1 / Kapitel 2).

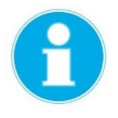

Gute Signal-Qualität ist gegeben, wenn alle 3 Signale folgende Eigenschaften haben:

Hinweis

- > Keine Signalstörungen (Noise, Brumm).
- > Wenige Artefakte und wenig Nulllinienschwankungen.
- Die Amplitude aller Signale sollte im Bereich zwischen 1 und 2 mV liegen.

#### Optimieren der Signalamplitude:

- > Optimieren Sie die Signalamplitude über die Schaltfläche "AutoGain" solange, bis die Amplitude jedes Kanales im Bereich zwischen 1 und 2 mV liegt.
- > Bei diesen Amplituden werden in der Regel die besten Analyseergebnisse erzielt.

#### Starten der EKG Aufnahme:

- > Starten Sie anschließend die EKG Aufnahme über die Schaltfläche "Start der Aufnahme". Bestätigen Sie anschließend den Start.
- Folgender Bildschirm erscheint:

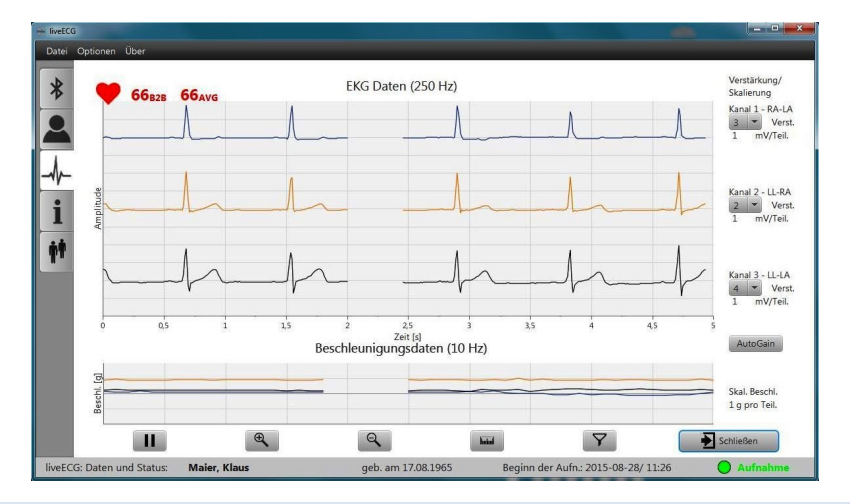

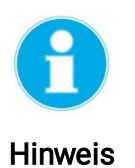

- > Sie erkennen einen erfolgreichen Start der EKG-Aufzeichnung über die Statuszeile am unteren Rand (Start der Aufnahme wird über einen grünen Punkt und den Text "Aufnahme" angezeigt).
- > Sie erkennen einen erfolgreichen Start der EKG-Aufzeichnung außerdem am ritmo III selbst. Nach einem Start der EKG-Aufzeichnung blinken die LED's im Herz-Rhythmus des Patienten. Siehe hierzu Kapitel auch 11 dieses Dokumentes (Zustandsanzeigen).
- Beenden Sie das Programm anschließend über die Schaltfläche "Schließen".

ritmo III, Initialisierung und Anwendung Seite 13 von 25

### 5.2 Initialisierung mit der liveECG Viewer APP

Die Initialisierung des ritmo III und der Start der EKG- Aufnahme mit Hilfe der liveECG Viewer APP ist identisch zur Initialisierung mit der liveECG Init Initialisierungssoftware.

Lediglich das Erscheinungsbild der **liveECG Viewer APP** unterscheidet sich geringfügig von der **liveECG Init Initialisierungssoftware**.

Informationen zur **liveECG Viewer APP** finden Sie in der Bedienungsanleitung, **Kapitel 9.1/ 9.2**.

### 5.3 Initialisierung mit der PADSY Software

Wird die PADSY-Holter Langzeit EKG- Auswertesoftware als Auswertesystem verwendet, so führen Sie die Initialisierung und den Start der EKG-Aufnahme entsprechend den Anweisungen in der Gebrauchsanweisung der PADSY- Software durch.

### 6. Wechsel der Elektrode

Wechseln Sie die Elektroden entsprechend den Hinweisen in Anhang 3, Kapitel 4 zur Gebrauchsanweisung des ritmo III (Anwendungsempfehlungen für Anwender und zur Schulung der Patienten).

### 7. Zyklische Funktionskontrolle

Während einer EKG- Aufnahme sollte eine zyklische Funktionskontrolle durchgeführt werden. Beachten Sie dabei folgende Hinweise:

- Ein zyklisches Blinken der grünen LED im 1- oder 2 Sekunden Rhythmus deutet auf eine korrekte Funktion des ritmo III hin.
- > Das Leuchten der roten LED deutet auf einen Fehler hin.
- Laden Sie in diesem Fall den Akku nochmals und applizieren und applizieren Sie den ritmo III neu.
- Beenden Sie die EKG Aufnahme und verständigen Sie den Service, falls die rote LED anschließend immer noch leuchtet.
- Die gelbe LED zeigt den Entladezustand des integrierten Akkus an.
- Laden Sie den Akku spätestens, wenn die gelbe LED im 1s-Rhythmus (1 Hz) blinkt.
- Beachten Sie die Beschreibung der Zustandsanzeigen in Kapitel 11 dieses Dokumentes.
- H

 $\bigotimes$ 

Hinweis

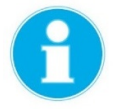

Hinweis

- Wird der ritmo III zeitweise von der Elektrode entfernt (z.B. während der Körperreinigung oder beim Wechsel der Elektrode), so wird dies vom ritmo III erkannt und das Gerät wechselt in den Zustand "Pause".
- In diesem Zustand wir statt eines EKG's eine Nulllinie oder ein Pseudo QRS-Komplex mit 60 bpm aufgezeichnet.
- Nach dem erneuten Anbringen des ritmo III auf der Elektrode (nach Detektion des Patientenkontaktes) fährt das Gerät selbstständig mit der EKG Signalaufnahme und Speicherung fort (Zustand "EKG Aufnahme").

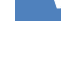

 Die Zustände "EKG Aufnahme" und "Pause" werden vom ritmo III über die grüne Status - LED angezeigt (->Kapitel 11).

#### Zyklische Kontrolle der EKG-8. Ableitungen

Insbesondere bei EKG-Aufnahmen über längere Zeiträume kann es Sinn machen, die Qualität der EKG-Ableitungen gelegentlich zu kontrollieren und gegebenenfalls zu optimieren, z.B. nach einem Wechsel der Elektroden oder Aufladen des integrierten Akkus.

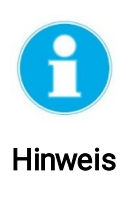

- Sie können die zyklische Signalkontrolle unter Verwendung der liveECG Init Initialisierungssoftware, der liveECG Viewer APP oder der PADSY Software wie folgt durchführen:
- Versetzen Sie den ritmo III in den Zustand "Signalkontrolle/ EKG Anzeige".
- Dieser Zustand kann jederzeit durch einen Doppelklick auf das Gehäuse des ritmo III Rekorders aktiviert werden (Siehe auch Kapitel 11).
- > Starten Sie die Software bzw. das Tool welches Sie für die Signalkontrolle verwenden wollen und verbinden sie sich mit ш Patienten. dem ritmo des dessen Signale Sie kontrollieren/optimieren wollen wie in Kapitel 4 beschrieben.
- Aktivieren Sie die EKG- Signalanzeige.
- Optimieren Sie die Signalamplitude und die Signalqualität entsprechend der Beschreibung in Kapitel 5 dieses Dokumentes.

### 9. Körperpflege

Beachten Sie zur Körperpflege des Patienten, insbesondere bei Langzeitaufnahmen, die Hinweise im Anhang 3 / Kapitel 3 der Gebrauchsanweisung (Anwendungsempfehlungen für Anwender und zur Schulung der Patienten).

### 10. Beenden der EKG-Aufnahme und Analyse der EKG-Aufnahme

Gehen Sie wie folgt vor, um eine EKG-Aufnahme zu beenden und die Aufnahme anschließend mit der **PADSY Holter Analyse Software** auszuwerten:

#### Beenden der EKG-Aufnahme:

Zum Beenden der EKG-Aufnahme, nehmen Sie den ritmo III einfach von den Elektroden

#### Auslesen der EKG-Aufnahme/Import /Import in das Auswertesystem:

- Verbinden Sie den ritmo III CONNECT über das mitgelieferte Micro-USB Kabel mit dem USB-Anschluss des Computers, auf welchem das Auswertesystem installiert ist
- > Legen Sie den ritmo III Rekorder in den ritmo III CONNECT

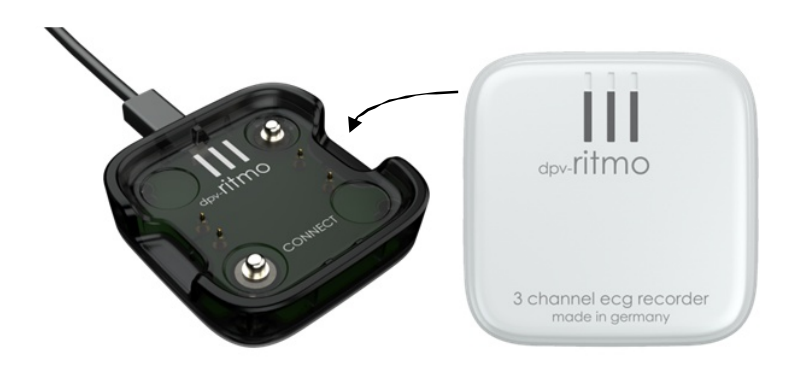

Importieren Sie anschließend die EKG- Aufnahme vom ritmo III in das verwendete Auswertesystem und analysieren Sie die EKG-Aufnahme entsprechend den Anweisungen in der jeweiligen Gebrauchsanweisung des verwendeten Auswertesystems.

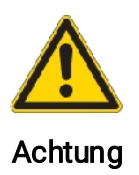

- Stellen Sie sicher, dass die Software des Auswertesystems korrekt konfiguriert ist damit der ritmo III Rekorder vom Auswertesystem erkannt wird und das Auswertesystem korrekt mit dem ritmo III arbeiten kann.
- Befolgen Sie dabei die Anweisungen in der Gebrauchsanleitung des verwendeten Auswertesystems.

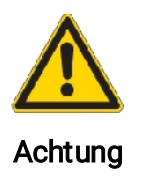

Das Auslesen der EKG- Aufnahmen darf nur dann geschehen, wenn das Gerät keine Verbindung zum Patienten (über die EKG Elektrodenkontakte) hat.

# 11. Zustandsanzeigen des ritmo III

Anzeigeelemente des ritmo III:

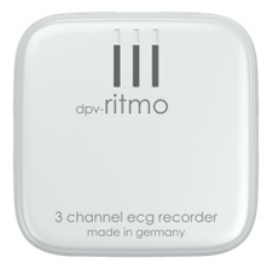

|              | Der <b>ritmo III</b> beinhaltet 3 LEDs zur Anzeige des Geräte-/Akku - und Fehlerstatus wie folgt: |
|--------------|---------------------------------------------------------------------------------------------------|
| $\bigotimes$ | Grüne LED: Anzeige des momentanen Gerätestatus und<br>zusätzlich Signalkontrolle Kanal 3.         |
| $\otimes$    | Gelbe LED: Anzeige des Akku- Status und zusätzlich<br>Signalkontrolle Kanal 2.                    |
| 8            | Rote LED: Anzeige des Fehlerstatus und zusätzlich<br>Signalkontrolle Kanal 1.                     |

#### Zustand "Laden":

|         | In diesem Zustand wird der integrierte Akku des <b>ritmo III</b> geladen.<br>Während des Ladens werden folgende Zustände angezeigt:                                                              |
|---------|----------------------------------------------------------------------------------------------------|
|         | <ul> <li>Grüne LED: Blinkt im 2s – Rhythmus wenn geladen wird.</li> <li>Grüne LED: Permanent "EIN" wenn Akku geladen ist</li> <li>Gelbe LED: Zeigt den Akku- Zustand an (Siehe unten)</li> </ul> |
|         | Dieser Zustand wird automatisch gestartet, sobald das Gerät in den ritmo III CONNECT eingelegt wird.                                                                                             |
| Hinweis |                                                                                                    |

|                           | Zustand "Selbsttest":                                                                                                    |
|---------------------------|----------------------------------------------------------------------------------------------------|
|                           | In diesem Zustand führt der <b>ritmo III</b> einen internen Selbsttest durch, während dem alle wichtigen Funktionen des Gerätes getestet werden.                                                                                      |
| $\bigotimes^{\bigotimes}$ | Alle 3 LED's blinken alle 2s für die Dauer von 1s                                                                                                    |
|                           | Dieser Zustand wird nach Entnahme des ritmo III aus dem ritmo III<br>CONNECT automatisch aktiv<br>Dieser Zustand entspricht "Gerät EINSCHALTEN".                                                                                      |
| Hinweis                   |                                                                                                    |
| 8                         | <ul> <li>Zustand "Fehler": Die rote LED leuchtet für 15 s dauerhaft,<br/>wenn der Selbsttest einen Gerätefehler erkennt und somit keine<br/>EKG-Aufnahme möglich ist.</li> <li>Kontaktieren Sie in diesem Fall den Service</li> </ul> |

| $\succ$ |
|---------|
|         |

|           | Zustand "Bereit für Initialisierung":                                                                                                    |
|-----------|----------------------------------------------------------------------------------------------------|
|           | In diesem Zustand ist der <mark>ritmo III</mark> bereit für eine Initialisierung.<br>Dieser Zustand wird wie folgt angezeigt:                                                                                                    |
| $\otimes$ | Grüne LED blinkt alle 2s doppelt für die Dauer von 200ms                                                                                                    |
|           | Optional: Ist die rote LED w\u00e4hrend dieses Zustandes zus\u00e4tzlich<br>(permanent) eingeschaltet, so bedeutet das, dass sich auf dem<br>ritmo III noch eine EKG-Aufnahme befindet, welche noch nicht<br>ausgelesen und ausgewertet worden ist. |
| 6         | Dieser Zustand wird nach der Durchführung der Selbsttests automatisch aktiv.                                                                                                    |
| Hinweis   |                                                                                                    |

#### Zustand "Initialisierung":

|                 | In diesem Zustand findet eine Initialisierung statt. Dieser Zustand wird wie folgt angezeigt:                                                                                  |
|-----------------|----------------------------------------------------------------------------------------------------|
| $\bigotimes$    | Grüne LED blinkt alle 2s für die Dauer von 1s                                                                                                    |
| <b>H</b> inweis | Dieser Zustand wird erreicht, sobald die jeweils verwendete<br>Initialisierungssoftware mit dem ritmo III via Bluetooth verbunden ist<br>und eine Initialisierung stattfindet. |

### Zustand "Signalkontrolle/ EKG Anzeige":

| C            | In diesem Zustand findet eine amplitudenmodulierte (somit<br>helligkeitsmodulierte) Anzeige der 3 EKG's über die 3 LED's des <mark>ritmo</mark><br>III wie folgt statt: |
|--------------|----------------------------------------------------------------------------------------------------|
| Hinweis      |                                                                                                    |
|              | Anzeige Kanal 1 (Ableitung I)                                                                                                    |
| $\bigotimes$ | Anzeige Kanal 2 (Ableitung II)                                                                                                    |
| $\bigotimes$ | Anzeige Kanal 3 (Ableitung III)                                                                                                    |

| 1       | In dieser modulierten Anzeige ist die R-Zacke sowie in der Regel auch die T- Welle des EKG's sichtbar. |
|---------|----------------------------------------------------------------------------------------------------|
| Hinweis |                                                                                                    |
|         |                                                                                                    |

| 9       | Dieser Zustand wird nach der Initialisierung und dem Start der EKG-                                                                                   |
|---------|----------------------------------------------------------------------------------------------------|
|         | Dieser Zustand kann jedoch während der EKG-Δufnahme heljebig                                                                                          |
| Hinweis | durch einen "Doppelklick" mit mittlerer Kraft auf den ritmo III                                                                                       |
|         | aktiviert werden.                                                                                                    |
|         | Dieser Zustand ist für ca. jeweils 120s nach Aktivierung aktiv.<br>Anschließend wechselt der <b>ritmo III</b> in den Zustand " <b>EKG Aufnahme"</b> . |
|         | <b>"</b>                                                                                                    |

|              | Zustand "EKG-Aufnahme":                                                                                                    |
|--------------|----------------------------------------------------------------------------------------------------|
|              | In diesem Zustand findet eine EKG-Messung und Aufzeichnung statt.<br>Patientenkontakt ist vorhanden.                                                |
| $\otimes$    | Grüne LED blinkt alle 2s für die Dauer von 200ms                                                                                                    |
|              | Zustand "Pause":<br>In diesem Zustand ist die EKG-Messung und Aufzeichnung                                                                          |
|              | unterbrochen, da kein Patientenkontakt vorhanden ist:                                                                                               |
| $\bigotimes$ | Grüne LED blinkt jede Sekunde für die Dauer von 200ms                                                                                               |
| 6            | In diesem Zustand wird statt eines EKG's eine Nullinie oder ein<br>Pseudo QRS-Komplex mit 60 bpm (ppm) aufgezeichnet.                               |
| Hinweis      | Dieser Zustand wechselt automatisch in den Zustand "EKG-<br>Aufnahme", sobald der Patientenkontakt innerhalb von ca. 24h<br>wieder detektiert wird. |
|              | Nach 24 Stunden wird die aktuelle Aufnahme beendet und in<br>den Zustand "Ruhe" gewechselt.                                                         |
|              | 7                                                                                                    |

#### Zustand "AUS":

| In diesem Zustand ist der <b>ritmo III</b> ausgeschaltet. Dieser Zustand wird<br>z.B. nach einem schwerwiegenden Fehler oder nach einer Detektion<br>eines leeren Akkus erreicht oder nach einer erfolglosen Initialisierung<br>erreicht |
|----------------------------------------------------------------------------------------------------|
| ➤ Alle LED's aus                                                                                                    |

| <b>B</b><br>Hinweis | Dieser Zustand kann wie folgt verlassen werden:                                                                         |
|---------------------|----------------------------------------------------------------------------------------------------|
|                     | Durch Einlegen des ritmo III in die Ladeschale (ritmo III<br>CONNECT). Anschließend wechselt der in den Zustand "Laden" |
|                     | Durch "schütteln" des ritmo III. Anschließend wechselt der in<br>den Zustand "Bereit für Initialisierung".              |

| Anzeige "Akku- Status": |                                                                                                    |
|-------------------------|----------------------------------------------------------------------------------------------------|
|                         | Der Akku- Status wird am ritmo III wie folgt angezeigt:                                            |
| $\otimes$               | Zustand EOS-1: Restlaufzeit Akku >= 12 h<br>➤ Gelbe LED blinkt alle 2s für die Dauer von 200ms     |
| $\otimes$               | Zustand EOS-2: Restlaufzeit Akku >= 6 h<br>➤ Gelbe LED blinkt jede Sekunde für die Dauer von 200ms |

#### Anzeige "Fehlerstatus":

| Ei | in schwerwiegender Fehler der zum Abbruch der Aufzeichnung führt,                                                                  |
|----|----------------------------------------------------------------------------------------------------|
| w  | vird am <b>ritmo III</b> wie folgt angezeigt:                                                                                      |
|    | <ul> <li>Rote LED ist permanent EIN</li> <li>Fehler-/ Problembehebung Siehe Gebrauchsanweisung des ritmo III, Kapitel 7</li> </ul> |